# Manual para assinatura eletrônica

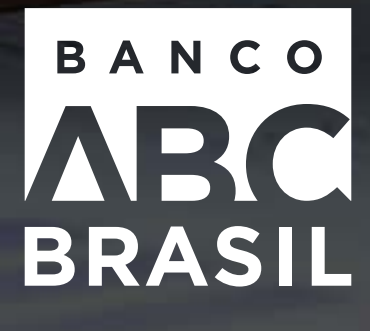

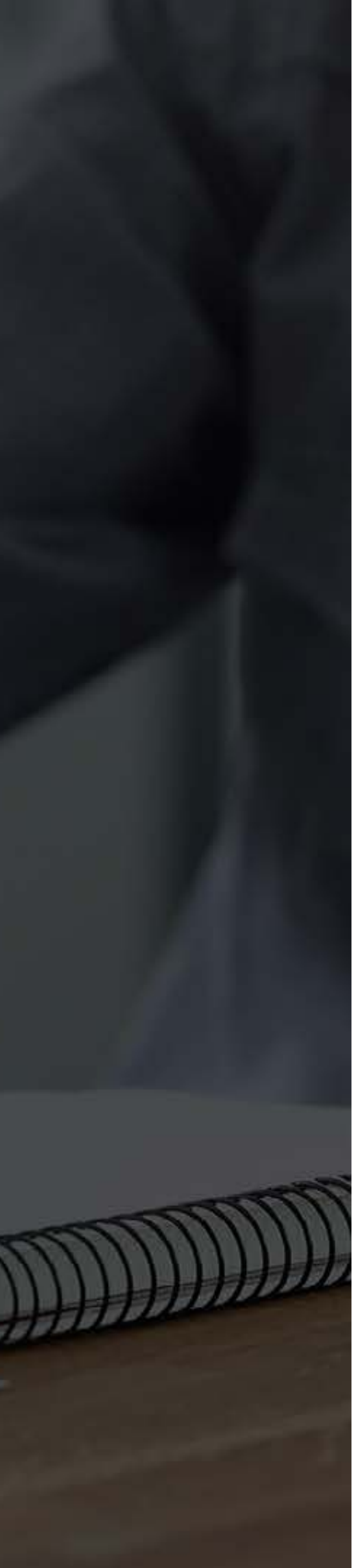

#### **Boas-vindas!**

Como fazer: assinatura eletrônica

Primeiro acesso

Fazendo a assinatura

Acessando sua via assinada

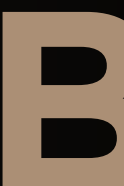

Caro cliente, bem-vindo ao Sistema de Assinatura Eletrônica do Banco ABC Brasil, desenvolvido em conjunto com a FEPWeb, empresa de tecnologia especializada, para melhor atendê-lo. É de extrema importância que todas as recomendações presentes neste tutorial sejam observadas para garantir uma experiência mais confortável e segura a você.

Com a disponibilização deste serviço, ofereceremos confiança e agilidade

nestas operações.

Para quaisquer esclarecimentos adicionais, favor entrar em contato com seu gerente.

# **Boas-vindas!**

#### **Boas-vindas!**

#### Como fazer: assinatura eletrônica

Primeiro acesso

#### Fazendo a assinatura

#### Acessando sua via assinada

# O Sistema de Assinatura Eletrônica do Banco ABC poderá ser utilizado para assinatura dos documentos abaixo, dentre outros disponibilizados pelo Banco ABC.

- > Termo de adesão à ferramenta FEPWeb\*
- > Proposta de Abertura de Conta (PAC)
- > Carta Senha do Internet Banking
- › Cédula de Crédito Bancário (CCB):
  - Capital de Giro;
  - Cheque Empresa;
  - Conta Garantida:
  - Repasse 3844.
- > Cessão Fiduciária de Recebíveis\*:
  - Duplicatas;
  - Cartão de crédito;
  - Conta vinculada.
- > Cessão Fiduciária de Aplicação Financeira
- > Antecipação a Fornecedores:
  - Instrumentos de Cessão de Crédito (Contrato guarda-chuva e cessões específicas) assinados pelo fornecedor.
- > Aquisição de Crédito Sem Coobrigação
- > Contrato de Prestação de Garantia, Carta de Fiança (com consentimento do beneficiário)
- > Confirmation de NDF e SWAP (para operações sob CGD ou Master assinados fisicamente)

- > Câmbio Pronto, Futuro e Trava de Exportação
- > Adiantamento de Contrato de Câmbio (ACC) e Adiantamento sobre Cambiais Entregues (ACE)
- › Cédula de Produto Rural (CPR) Clean (sem garantia)
- > Non Disclosure Agreement (NDA)
- > Instrumentos de Mercado de Capitais e Operações Sindicalizadas
- Aditamentos contratuais das operações listadas acima

Observação importante: para a sua segurança, o Banco ABC Brasil não envia e-mails / mensagens / realiza ligações solicitando informações do cliente para a assinatura eletrônica de documentos ou solicitando o preenchimento de documentos pelo cliente, além das que estão dispostas neste documento. O processo de assinatura eletrônica deve ser seguido conforme orientações aqui descritas.

\*É necessário o envio da via física, dada a necessidade de registro em cartório.

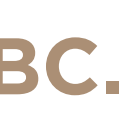

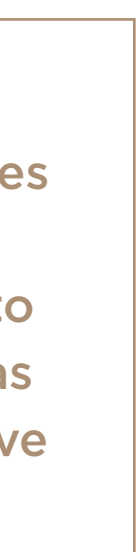

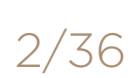

Documentos necessários para cadastro da sua assinatura

Primeiro acesso

Fazendo a assinatura

Acessando sua via assinada

# **Documentos necessários para o cadastro** de sua assinatura eletrônica

Os termos abaixo indicados serão assinados fisicamente. Após o ABC confirmar todas as informações e finalizar seu cadastro na plataforma de assinaturas eletrônicas, você estará habilitado a assinar eletronicamente os documentos elegíveis que desejar.

- eletrônica de documentos junto ao ABC.

> Termo de Reconhecimento de Assinatura Eletrônica: nesse documento, você declarará que reconhece como válida a assinatura

> Termo de Indicação: nesse documento, você indicará as pessoas de sua empresa que podem assinar eletronicamente documentos.

> Documentos societários que comprovem os poderes dos representantes legais indicados no Termo de Indicação: o Banco ABC analisará os documentos societários de sua empresa para confirmar os poderes das pessoas que assinaram os referidos termos.

Mantenha seus dados atualizados: qualquer alteração nos documentos societários de sua empresa deve ser imediatamente comunicada ao ABC!

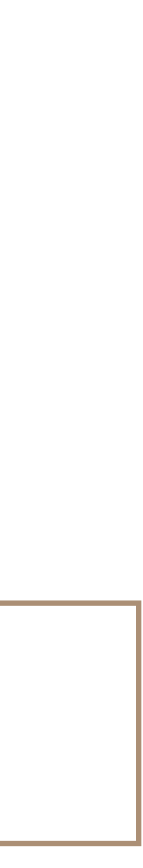

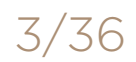

Informações obrigatórias

Primeiro acesso

Fazendo a assinatura

Acessando sua via assinada

# Informações obrigatórias

As informações abaixo devem obrigatoriamente constar do Termo de Indicação.

- Nome completo;
- > CPF;
- > Endereço de e-mail, devendo ser corporativo, quando se tratar de assinatura de Pessoa Jurídica, e podendo ser pessoal, quando se tratar de assinatura de Pessoa Física;
- > Número de telefone celular.

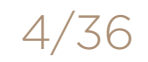

Responsabilidades de uso

#### Primeiro acesso

#### Fazendo a assinatura

Acessando sua via assinada

# Informações obrigatórias

As informações abaixo devem obrigatoriamente constar do Termo de Indicação.

- > Nome completo;
- > CPF;
- > Endereço de e-mail, devendo ser corporativo, quando se tratar de assinatura de Pessoa Jurídica, e podendo ser pessoal, quando se tratar de assinatura de Pessoa Física;
- > Número de telefone celular.

# Responsabilidades de uso

- > A senha e os dados de acesso à plataforma são pessoais e intransferíveis, devendo o cliente zelar por sua guarda e pelos mecanismos de segurança para sua preservação.
- > Quaisquer alterações que impliquem mudança dos representantes autorizados a utilizar a plataforma devem ser imediatamente informadas ao Banco ABC, sendo responsabilidade exclusiva do cliente a falha em tal comunicação e os danos que daí possam advir.

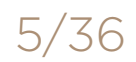

#### Requisitos mínimos do sistema operacional

Primeiro acesso

Fazendo a assinatura

Acessando sua via assinada

# Informações obrigatórias

As informações abaixo devem obrigatoriamente constar do Termo de Indicação.

- Nome completo;
- > CPF;
- > Endereço de e-mail, devendo ser corporativo, quando se tratar de assinatura de Pessoa Jurídica, e podendo ser pessoal, quando se tratar de assinatura de Pessoa Física;
- > Número de telefone celular.

# **Responsabilidades** de uso

- > A senha e os dados de acesso à plataforma são pessoais e intransferíveis, devendo o cliente zelar por sua guarda e pelos mecanismos de segurança para sua preservação.
- > Quaisquer alterações que impliquem mudança dos representantes autorizados a utilizar a plataforma devem ser imediatamente informadas ao Banco ABC, sendo responsabilidade exclusiva do cliente a falha em tal comunicação e os danos que daí possam advir.

# **Requisitos mínimos do** sistema operacional

- > Navegador Google Chrome ou Firefox (versão atualizada). Destacamos que o navegador Internet Explorer não é compatível com o sistema.
- Bloqueador de pop-up do navegador desabilitado. Se esse recurso estiver ativado, serão bloqueadas janelas que permitem o acesso ao sistema.
- > Celulares com sistema operacional Android e IOS (versão atualizada).

Observação importante: É de responsabilidade do cliente a instalação, atualização e uso de mecanismos de segurança de tecnologia, tais como antivírus, firewall, anti-malware, entre outros. Além disso, recomendamos que o acesso ao sistema seja realizado exclusivamente por computador de rede privada.

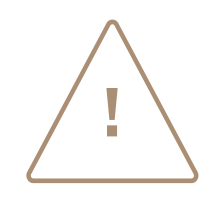

Somente após o cadastro na plataforma de assinaturas eletrônicas do Banco ABC Brasil S.A. haverá a possibilidade de assinar eletronicamente as operações.

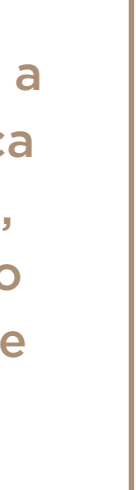

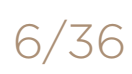

#### Primeiro acesso

Introdução

Fazendo a assinatura

Acessando sua via assinada

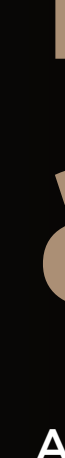

# Primeiro acesso

Apresentaremos todo o passo a passo necessário para o cadastramento e utilização da assinatura eletrônica.

#### Primeiro acesso

Passo a passo

Fazendo a assinatura

Acessando sua via assinada

# Passo a passo | Primeiro acesso

- > Inicialmente, todos os documentos obrigatórios listados na página 4 do presente tutorial devem ser entregues ao seu gerente.
- > O Banco ABC Brasil realizará internamente a análise da documentação e, se não houver qualquer óbice, efetuará o cadastramento.
- > Após o cadastramento, o sistema enviará uma notificação ao(s) e-mail(s) constante(s) do Termo de Indicação, informando seu login e senha provisória.

Não se esqueça de alterar sua senha logo após o primeiro acesso.

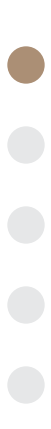

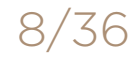

#### Primeiro acesso

Passo a passo

Fazendo a assinatura

Acessando sua via assinada

# **Passo a passo** | Primeiro acesso

- > Inicialmente, todos os documentos obrigatórios listados na página 4 do presente tutorial devem ser entregues ao seu gerente.
- > O Banco ABC Brasil realizará internamente a análise da documentação e, se não houver qualquer óbice, efetuará o cadastramento.
- > Após o cadastramento, o sistema enviará uma notificação ao(s) e-mail(s) constante(s) do Termo de Indicação, informando seu login e senha provisória.

Não se esqueça de alterar sua senha logo após o primeiro acesso.

#### Exemplo de e-mail

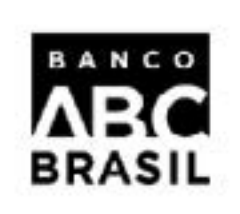

#### Olá {Nome}

bem vindo a plataforma de Assinatura Elêtronica do Banco ABC Brasil

Usuário criado em: 26/05/2020 15:52

com o email: seuemail@exemplo.com.br

#### Atenção para os seus dados de login

Login Seu número de CPF

Senha Lorem89!

Sua senha é temporária e deve ser alterada no primeiro acesso

#### Faça o seu login

Nossa plataforma tem um desempenho melhor no Google Chrome Clique aqui para baixar

#### Ouvidoria

#### 0800 725 7595

de segunda a sexta-feira das 9h às 13h e das 14h às 18:00h

A validade dos contratos ora disponibilizados está sujeita à verificação pelo Banco ABC Brasil da utilização adequada da certificação digital por parte do Cliente, incluindo-se a alçada dos signatários e a validade dos certificados digitais envolvidos. Os contratos assinados eletronicamente serão mantidos à disposição do Banco Central do Brasil pelo prazo de 5 (cinco) anos, na forma da regulamentação vigente. Em caso de dúvidas, favor entrar em contato com 0800 724 7411.

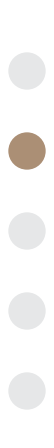

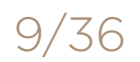

#### Primeiro acesso

Passo a passo

Fazendo a assinatura

Acessando sua via assinada

# Passo a passo | Primeiro acesso

- > Inicialmente, todos os documentos obrigatórios listados na página 4 do presente tutorial devem ser entregues ao seu gerente.
- > O Banco ABC Brasil realizará internamente a análise da documentação e, se não houver qualquer óbice, efetuará o cadastramento.
- > Após o cadastramento, o sistema enviará uma notificação ao(s) e-mail(s) constante(s) do Termo de Indicação, informando seu login e senha provisória.

Não se esqueça de alterar sua senha logo após o primeiro acesso.

#### Tela de primeiro acesso

| CIVI                             | CMS                    |  |  |  |
|----------------------------------|------------------------|--|--|--|
| 🖗 Login usuário/senha            | Login e-CPF            |  |  |  |
| Usuário                          |                        |  |  |  |
|                                  |                        |  |  |  |
|                                  |                        |  |  |  |
|                                  |                        |  |  |  |
| Senha                            | Ø                      |  |  |  |
| Senha                            | Ø                      |  |  |  |
| Senha                            | æ                      |  |  |  |
| Senha<br>Entr<br>Primeiro login? | ar<br>Esqueceu a senha |  |  |  |

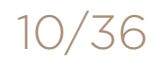

#### Primeiro acesso

Passo a passo

Fazendo a assinatura

Acessando sua via assinada

# Passo a passo | Primeiro acesso

- > Inicialmente, todos os documentos obrigatórios listados na página 4 do presente tutorial devem ser entregues ao seu gerente.
- > O Banco ABC Brasil realizará internamente a análise da documentação e, se não houver qualquer óbice, efetuará o cadastramento.
- > Após o cadastramento, o sistema enviará uma notificação ao(s) e-mail(s) constante(s) do Termo de Indicação, informando seu login e senha provisória.

Não se esqueça de alterar sua senha logo após o primeiro acesso.

#### Definição de nova senha

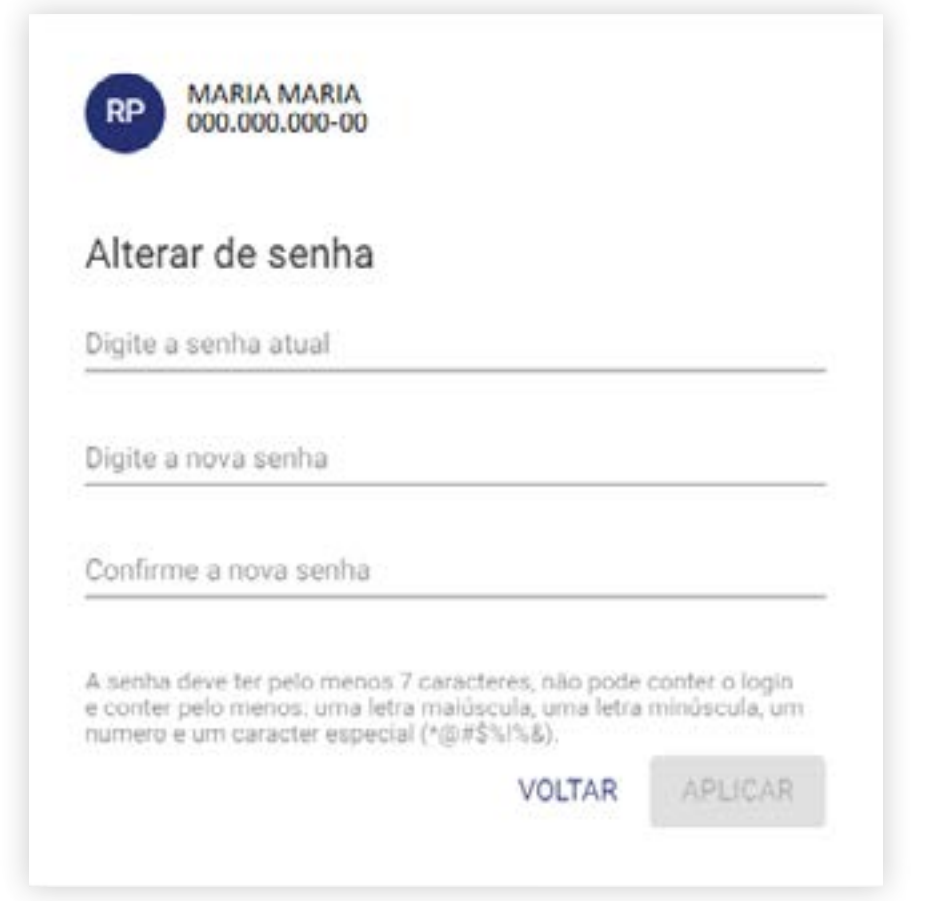

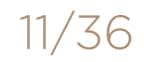

#### Primeiro acesso

Passo a passo

Fazendo a assinatura

Acessando sua via assinada

# Passo a passo | Primeiro acesso

- > Inicialmente, todos os documentos obrigatórios listados na página 4 do presente tutorial devem ser entregues ao seu gerente.
- > O Banco ABC Brasil realizará internamente a análise da documentação e, se não houver qualquer óbice, efetuará o cadastramento.
- > Após o cadastramento, o sistema enviará uma notificação ao(s) e-mail(s) constante(s) do Termo de Indicação, informando seu login e senha provisória.

Não se esqueça de alterar sua senha logo após o primeiro acesso.

#### Senha alterada com sucesso

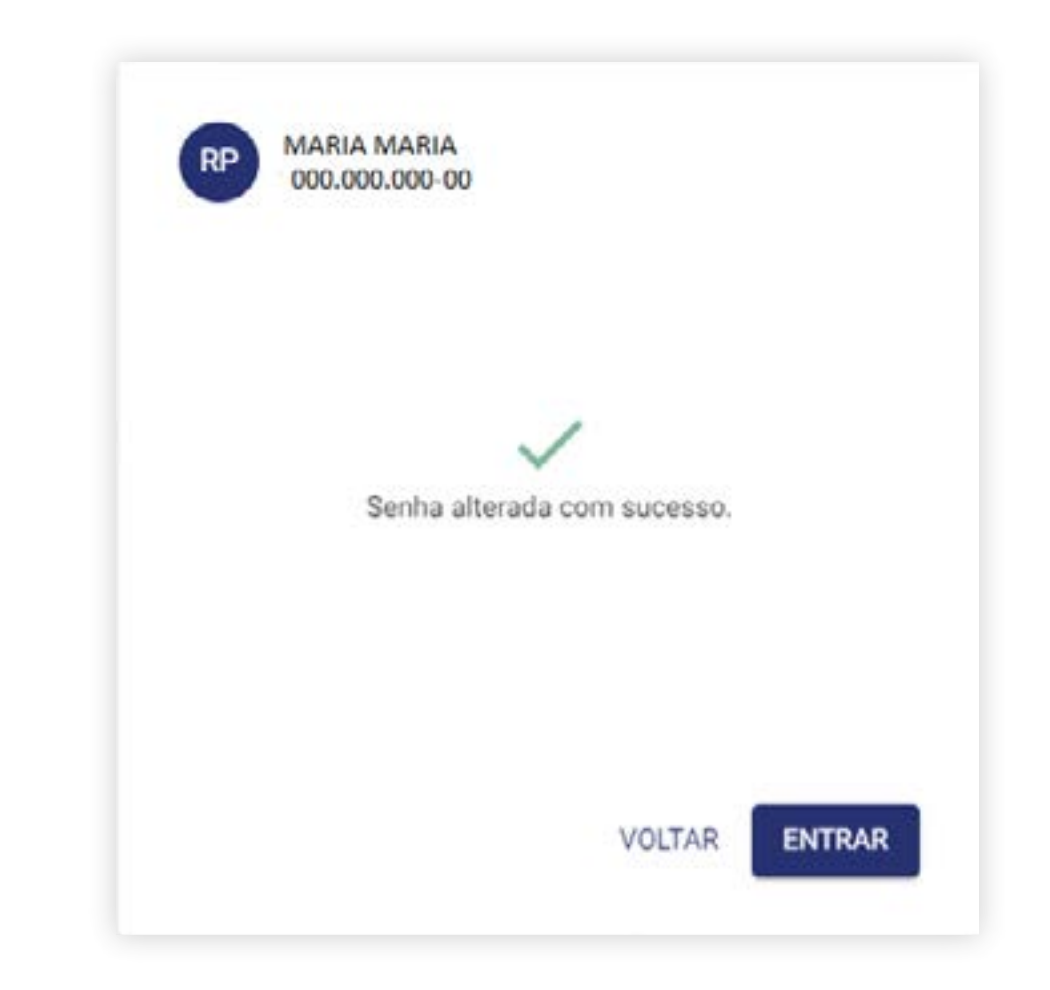

Após a alteração da senha provisória, você estará habilitado a começar a assinar eletronicamente os seus documentos!

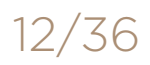

Primeiro acesso

#### Fazendo a assinatura

Introdução

Acessando sua via assinada

# Fazendo a assinatura

Sempre que você tiver ajustado a contratação de um produto bancário passível de assinatura pelo sistema eletrônico do Banco ABC, os representantes constantes do seu Termo de Indicação receberão um e-mail, no endereço eletrônico cadastrado, avisando sobre a necessidade de assinatura do documento.

O representante tendo já realizado o passo a passo para o primeiro acesso, poderá acessar o link do e-mail ou diretamente o portal da FEPWeb para verificar contratos pendentes de assinatura.

Será também enviado um link para acesso ao Portal FEPWeb. Será possível ainda acessar diretamente o Portal FEPWeb pelo site:

http://svpfepweb03:8080/fepweb-signer-ui/#/session/signin.

Para prosseguimento, será necessária a inserção da senha cadastrada no primeiro acesso.

#### Primeiro acesso

#### Fazendo a assinatura

Passo a passo

Acessando sua via assinada

#### **Passo a passo** | Fazendo a assinatura

- > Inicialmente, o cliente confirma uma operação com a Mesa de Operação do Banco ABC.
- > Na sequência, o Banco ABC cadastrará a operação na plataforma de assinaturas e, nesse momento, os representantes receberão o e-mail com o link para acesso ao Portal FEPWeb, cujo remetente será: assinaturadigital@abcbrasil.com.br

#### Veja ao lado tela exemplificativa do referido e-mail.

#### **Remetente:** <u>assinaturadigital@abcbrasil.com.br</u>

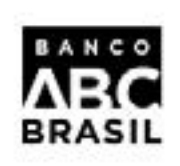

#### Olá, você tem uma pendência na plataforma de Assinatura Eletrônica do Banco ABC Brasil

Possíveis motivos:

- . Novo contrato; . Alteração de contrato;
- . Cancelamento de contrato:

Atenção você deve efetuar a Assinatura Eletrônica em até 3 dias úteis

Número do contrato 239709471

Identificação de email 1590527136770

Veja os detalhes da operação e use a sua credencial eCPF ou Assinatura Eletrônica, utilizando o código Token disponível no App FEPWeb ou recebido via SMS

Acessar

#### Importante

Caso a assinatura não seja realizada no prazo indicado, o Banco ABC não será obrigado a manter as condições constantes no contrato.

Contudo, por liberalidade, o Banco ABC pode optar por autorizar a assinatura eletrônica do contrato após o término do prazo.

#### Duvidas

Entre em contato com o nosso suporte através do número 0800 724 7411

Nossa plataforma tem um desempenho melhor no Google Chrome Clique aqui para baixar

#### Ouvidoria

#### 0800 725 7595

de segunda a sexta-feira das 9h às 13h e das 14h às 18:00h

A validade dos contratos ora disponibilizados está sujeita á verificação pelo Banco ABC Brasil da utilização adequada da certificação digital por parte do Cliente, incluindo-se a alçada dos signatários e a validade dos certificados digitais envolvidos. Os contratos assinados eletronicamente serão mantidos à disposição do Banco Central do Brasil pelo prazo de 5 (cinco) anos, na forma da regulamentação vigente. Em caso de dúvidas, favor entrar em contato com 0800 724 7411.

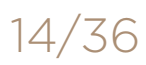

#### Primeiro acesso

#### Fazendo a assinatura

Passo a passo

Acessando sua via assinada

#### **Passo a passo** | Fazendo a assinatura

- pendentes, deverá optar pelo ícone "Pendentes de Assinatura".
- assinatura necessária, no campo "Assinados".

|       | ŝ |               |                    |
|-------|---|---------------|--------------------|
| nício |   |               |                    |
|       |   | 2<br>Pendente | e de assinatura    |
|       |   | Periodo       | 6 Meses            |
|       |   | 2.00<br>1.80  |                    |
|       |   | 1.60<br>1.40  |                    |
|       |   | 1.20          |                    |
|       |   | 0.80          |                    |
|       |   | 0.60          |                    |
|       |   | 0.40          |                    |
|       |   | 0.00          |                    |
|       |   | 117           | 2019 12/2019 1/202 |
|       |   |               |                    |
|       |   | L             |                    |

(fepweb)

> Após o usuário acessar o sistema com login e senha, encontrará o painel inicial da plataforma módulo CMS. Para assinar os contratos

> Na tela inicial do painel, você também poderá visualizar os contratos já celebrados, quando todas as partes já tiverem realizado sua assinatura, no campo "Concluídos", bem como aqueles contratos que você já assinou, mas que ainda não foram formalizados pela pendência de alguma

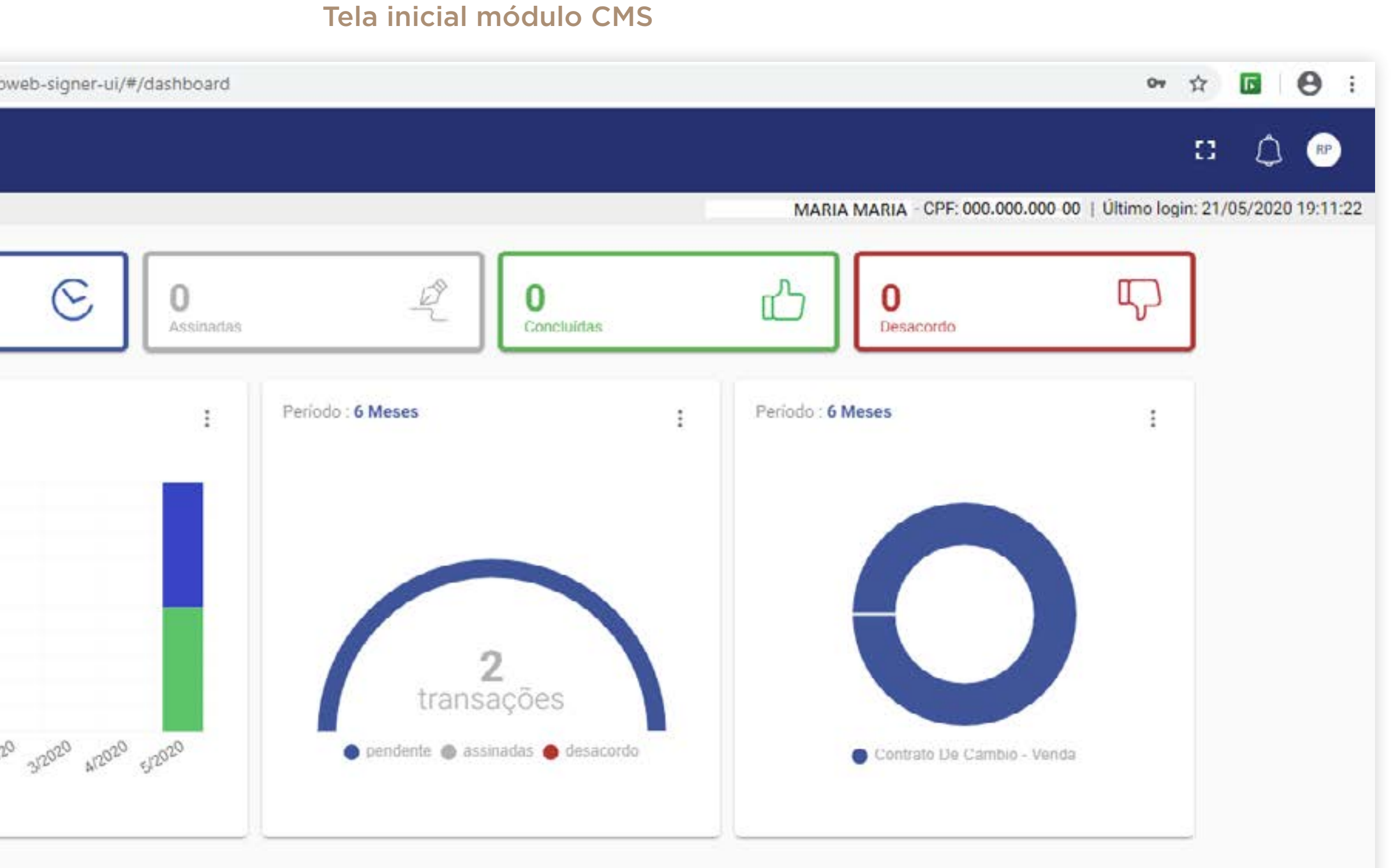

Deixe nos seu feedback | Português (Brasil) ^ | Chrome 81.0.4044.138 Windows 8 | v4.9.361 ABC b50 | IP : 10.64.71.103 | FEPWeb \* © 2019 Todos os direitos reservados

#### Primeiro acesso

#### Fazendo a assinatura

Passo a passo

Acessando sua via assinada

## **Passo a passo** | Fazendo a assinatura

| nicio - Oper | ARC<br>acces - Pend | inte                 |
|--------------|---------------------|----------------------|
| Minhas       | operaçõ             | ões pendentes        |
| •            | Contrato            | Cliente              |
| >            | 000001              | EMPRESA CUENTE S.A.  |
|              | 000002              | EMPRESA CLIENTE S.A. |
| 1 sele       | cionado(s) /        | 2 total              |
|              |                     |                      |

> Em relação aos contratos da categoria "Pendentes de Assinaturas", você poderá obter informações mais detalhadas sobre as assinaturas eventualmente já realizadas e aquelas que permanecem pendentes colocando o cursor sobre a imagem da coluna "Andamento" e acessando "Clique para Detalhes" ou, ainda, colocando o cursor sobre a imagem da coluna "Status" e acessando "Pendente de Assinatura". Além disso, você poderá visualizar a íntegra do contrato a ser assinado clicando em "Baixar".

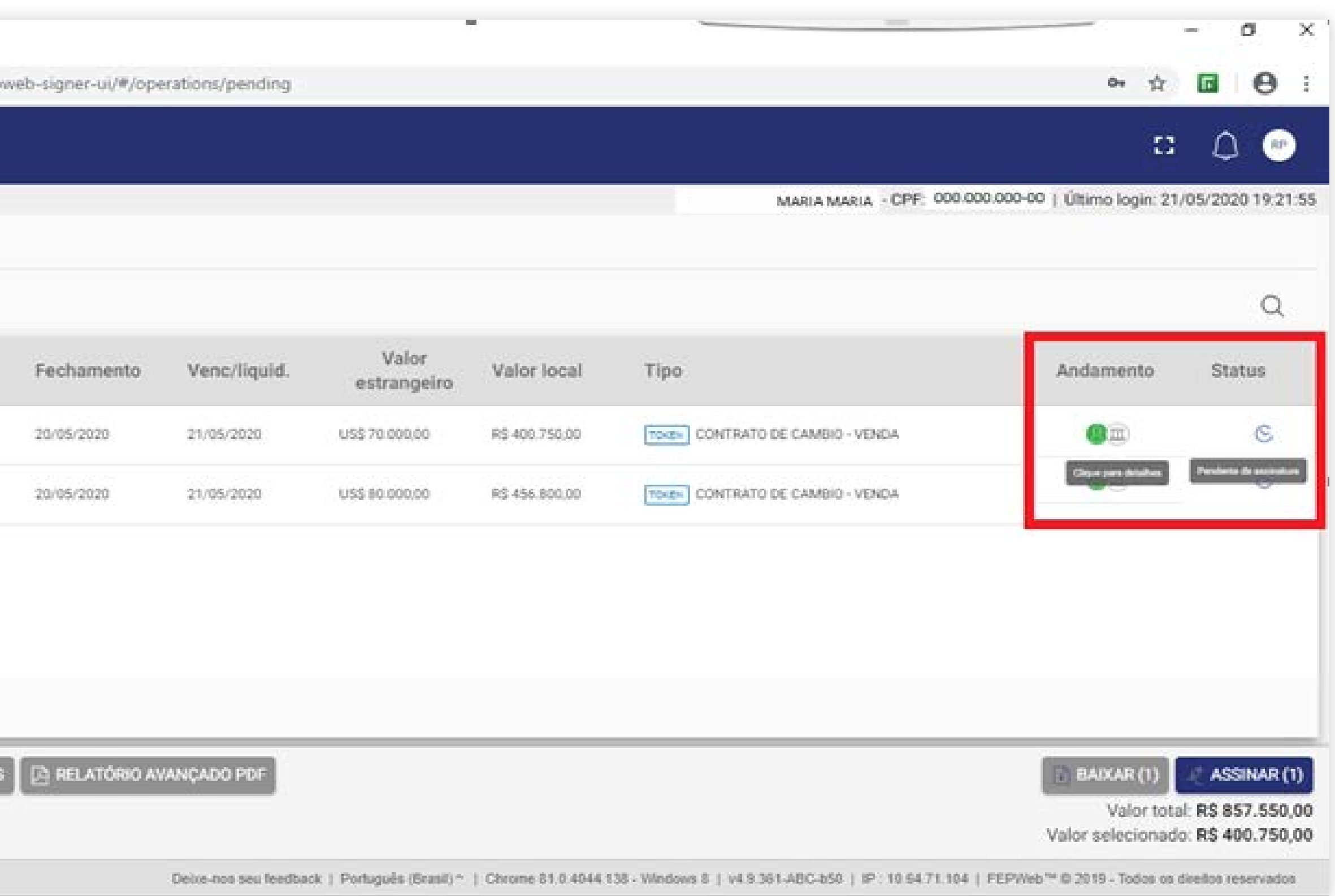

#### Painel de Pendentes de Assinaturas - Detalhes

#### Primeiro acesso

#### Fazendo a assinatura

Passo a passo

Acessando sua via assinada

## **Passo a passo** | Fazendo a assinatura

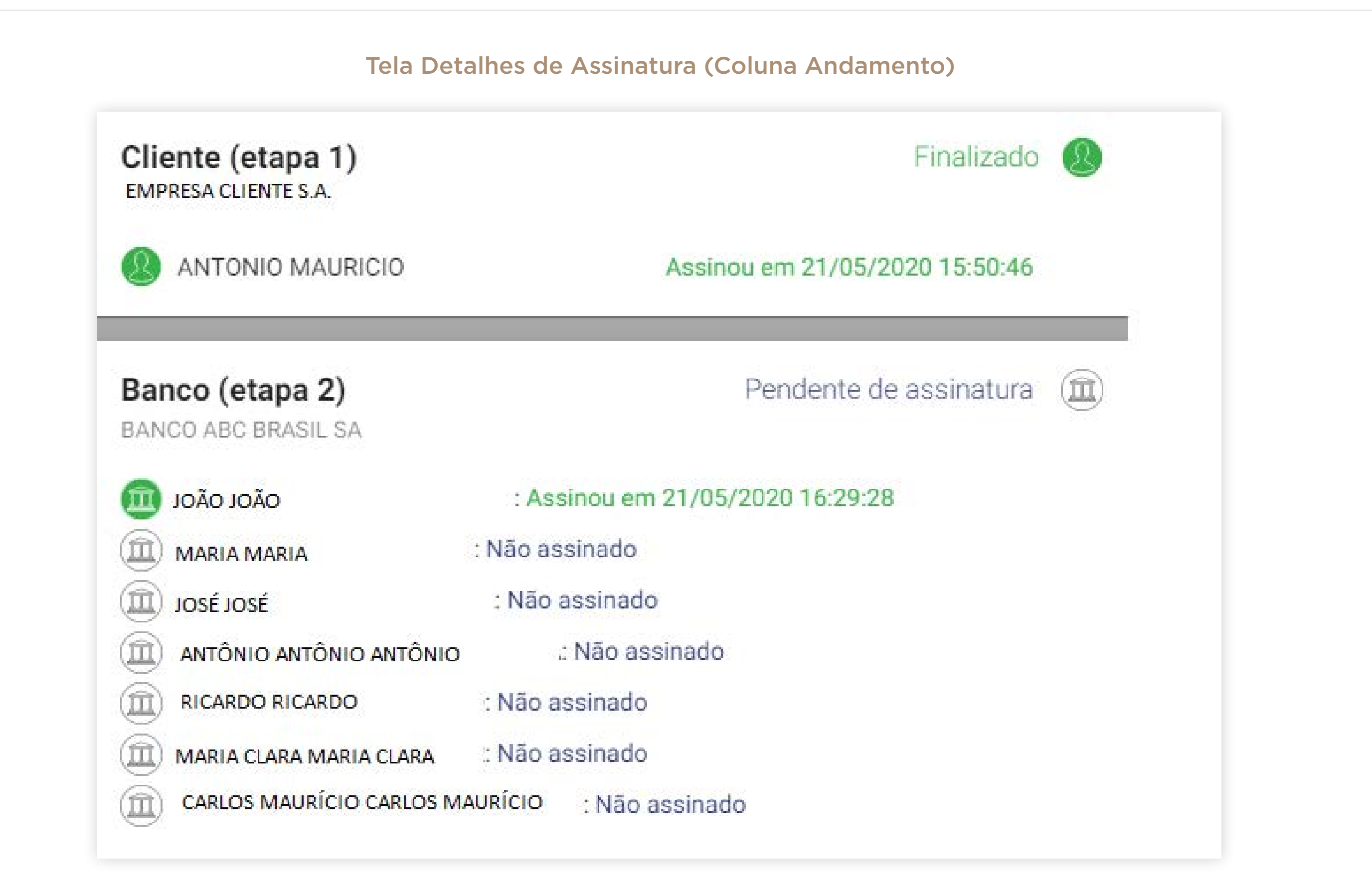

> Em relação aos contratos da categoria "Pendentes de Assinaturas", você poderá obter informações mais detalhadas sobre as assinaturas eventualmente já realizadas e aquelas que permanecem pendentes colocando o cursor sobre a imagem da coluna "Andamento" e acessando "Clique para Detalhes" ou, ainda, colocando o cursor sobre a imagem da coluna "Status" e acessando "Pendente de Assinatura". Além disso, você poderá visualizar a íntegra do contrato a ser assinado clicando em "Baixar".

#### Primeiro acesso

#### Fazendo a assinatura

Passo a passo

Acessando sua via assinada

## Passo a passo | Fazendo a assinatura

| estrangeiro<br>70.000,00<br>ação<br>o.ooo/ooo1-<br>ção<br>peração: IM<br>: 20/05/202<br>8.10.17      |
|----------------------------------------------------------------------------------------------------|
| estrangeiro<br>70.000,00<br>ação<br>01<br>00.000/0001-<br>ção<br>peração: IM<br>20/05/202<br>8.10.17 |
| ação<br>o1<br>o0.000/0001-<br>ção<br>peração: IM<br>: 20/05/202<br>8:10:17                           |
| 01<br>00.000/0001-<br>ção<br>peração: IM<br>: 20/05/202<br>8:10:17                                   |
| ção<br>peração: IM<br>: 20/05/202<br>8:10:17                                                         |
| peração: IM<br>: 20/05/202<br>8.10.17                                                                |
| : 20/05/202<br>8:10:17                                                                               |
|                                                                                                    |
|                                                                                                    |
|                                                                                                    |
|                                                                                                    |

> Em relação aos contratos da categoria "Pendentes de Assinaturas", você poderá obter informações mais detalhadas sobre as assinaturas eventualmente já realizadas e aquelas que permanecem pendentes colocando o cursor sobre a imagem da coluna "Andamento" e acessando "Clique para Detalhes" ou, ainda, colocando o cursor sobre a imagem da coluna "Status" e acessando "Pendente de Assinatura". Além disso, você poderá visualizar a íntegra do contrato a ser assinado clicando em "Baixar".

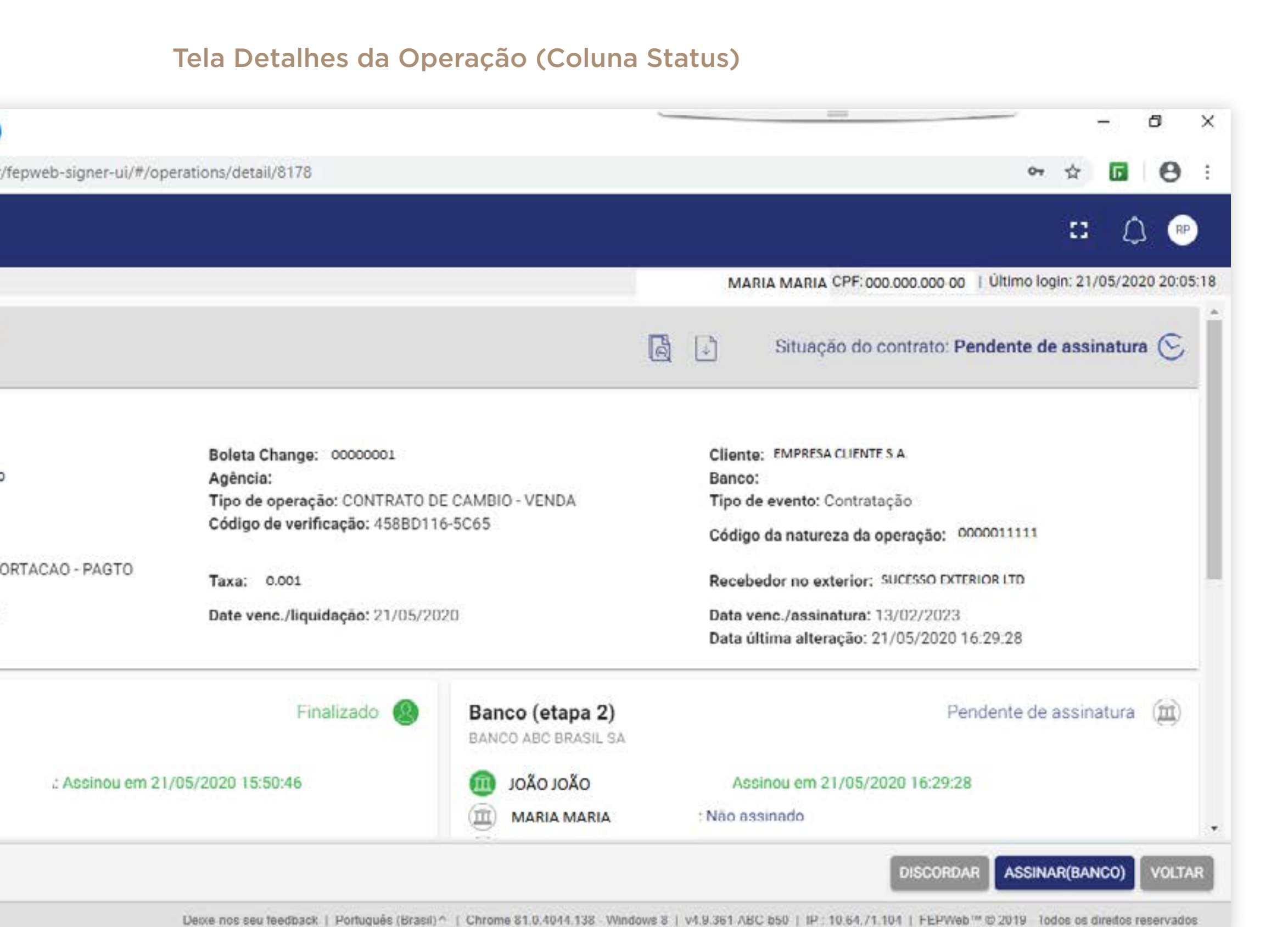

#### Primeiro acesso

#### Fazendo a assinatura

Passo a passo

Acessando sua via assinada

### **Passo a passo** | Fazendo a assinatura

| Minha | erações • Pender<br>S operaçõ | te<br>es pendente |
|-------|-------------------------------|-------------------|
|       | Contrato                      | Cllente           |
|       | 000001                        | EMPRESA CLIENT    |
|       | 000002                        | EMPRESA CLIENTE   |
| 1 sel | ecionado(s) /                 | 2 total           |

> Tendo clicado na opção "Pendentes de Assinaturas", o usuário poderá selecionar os contratos que deseja assinar. Se for mais conveniente, poderá assinar todos os contratos de uma só vez ou, ainda, selecionar instrumentos específicos e, em seguida, clicar em "Assinar". Pode-se observar logo abaixo do botão "Assinar" a indicação do valor total dos contratos pendentes e o valor selecionado para assinatura.

Painel de Pendentes de Assinaturas - Assinar

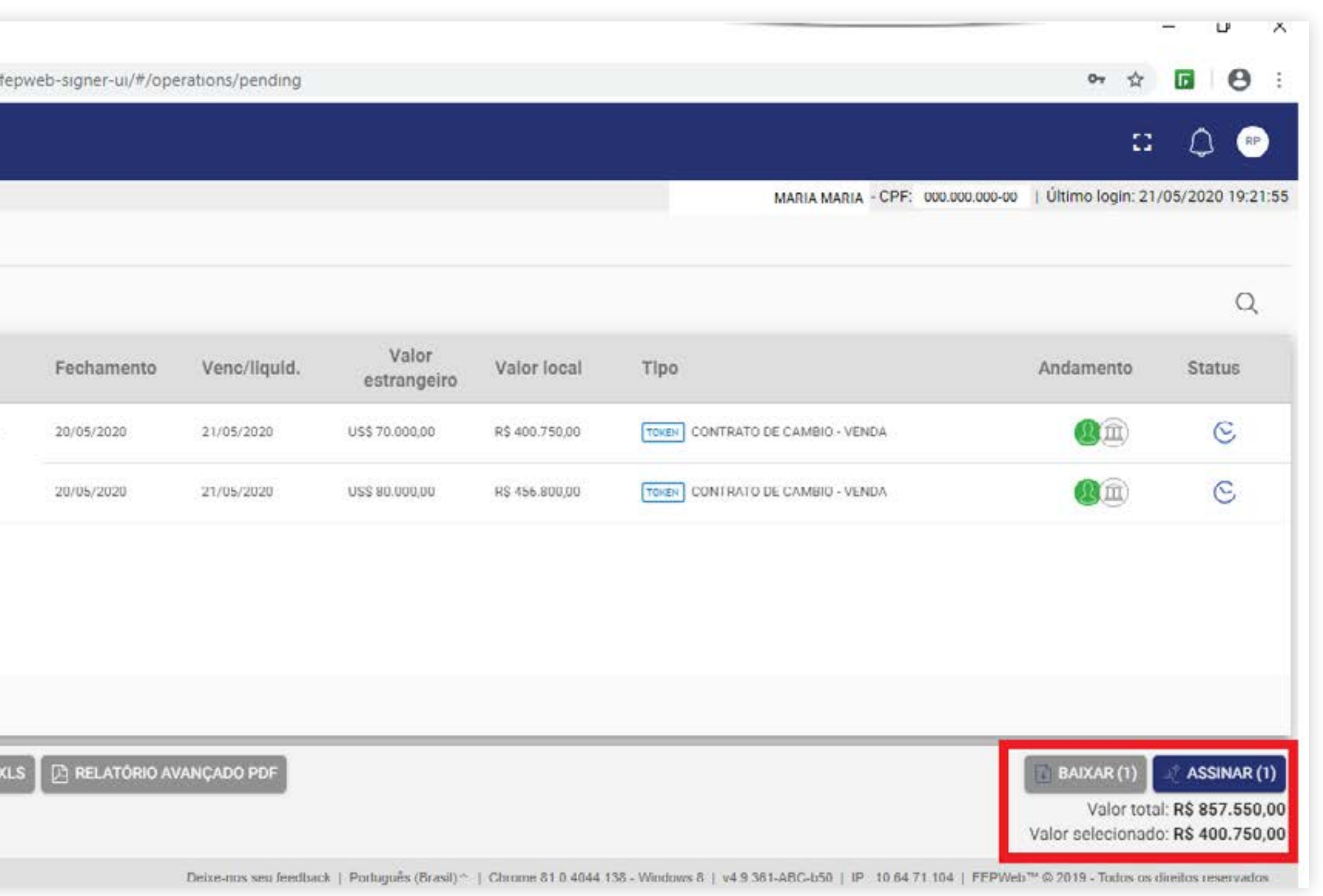

#### Primeiro acesso

#### Fazendo a assinatura

Passo a passo

Acessando sua via assinada

## Passo a passo | Fazendo a assinatura

| EPWeb™ CMS Platform      | × 🕂                                             |                          |                     |                            |                              |                       | - 0 ×            |
|--------------------------|-------------------------------------------------|--------------------------|---------------------|----------------------------|------------------------------|-----------------------|------------------|
| → C                      | rasil.com.br/fepweb-signer-ui/#/operations/pend | ng                       |                     |                            |                              | 0v Å                  | <b>⊡ ⊖</b> :     |
| BRASIL                   |                                                 |                          |                     |                            |                              | 83                    |                  |
| Operações - Pendente     |                                                 | _                        | _                   | MARIA MA                   | RIA - CPF: 000.000.000 00    | Último login: 21/0    | 05/2020 20:05:18 |
| nas operações pen        | dentes                                          |                          |                     |                            |                              |                       |                  |
|                          |                                                 |                          |                     |                            |                              |                       | Q                |
| Contrato Clier           | nte Fechamento Venc/liqu                        | id. Valor<br>estrangeiro | Valor local         | Тіро                       |                              | Andamento             | Status           |
| 0000001                  | Declaro conhecer, ter lido e concordar com      | os termos e condições o  | le todos os documer | ntos em sua integralidade, | irretratáveis e irrevogáveis | <b>Q</b>              | C                |
| l III                    | Confirma a assinatura da operação selecionad    | a?                       |                     |                            |                              | <b>Q</b> ( <b>1</b> ) | C                |
|                          | OK CANCELAR                                     |                          |                     |                            |                              |                       |                  |
|                          |                                                 |                          |                     |                            |                              |                       |                  |
|                          |                                                 |                          |                     |                            |                              |                       |                  |
| selecionado(s) / 2 total |                                                 |                          |                     |                            |                              |                       |                  |
|                          |                                                 |                          |                     |                            |                              |                       |                  |

> Na sequência, aparecerá um pop-up para confirmação da assinatura eletrônica, solicitando que confirme a seguinte declaração: "Declaro conhecer, ter lido e concordar com os termos e condições de todos os documentos em sua integralidade, irretratáveis e irrevogáveis".

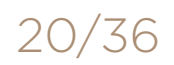

#### Primeiro acesso

#### Fazendo a assinatura

Passo a passo

Acessando sua via assinada

## Passo a passo | Fazendo a assinatura

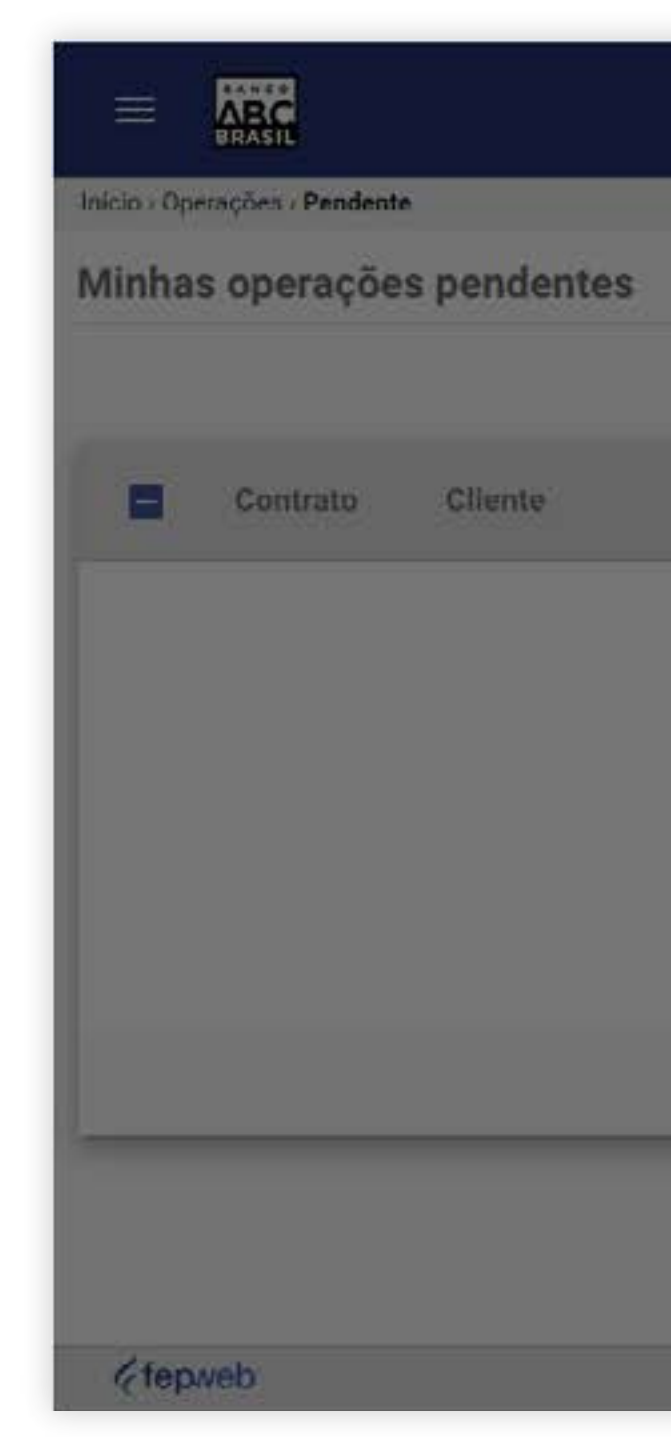

> Após a confirmação da declaração, aparecerá um pop-up para a inclusão da sua senha.

#### Tela solicitação de senha

|            |                               |                                 | 13                | ۵ 💿           |
|------------|-------------------------------|---------------------------------|-------------------|---------------|
|            | Digite a senha para continuar | MARIA MARIA CPF: 000.000.000-00 | Ültimo login: 21/ | 05/2020 20:05 |
| Fechamento | Digite sua senha              |                                 | Andamento         | Status        |
|            | CANCELAR                      |                                 |                   |               |
|            |                               |                                 |                   |               |
|            |                               |                                 |                   |               |
|            |                               |                                 |                   |               |

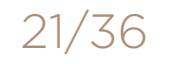

#### Primeiro acesso

#### Fazendo a assinatura

Passo a passo

Acessando sua via assinada

#### Passo a passo | Fazendo a assinatura

de mensagem SMS enviada ao número do telefone celular:

> Após inserir a senha, o sistema solicitará um segundo fator de autenticação através de um código de 6 (seis) dígitos (Token) recebido através

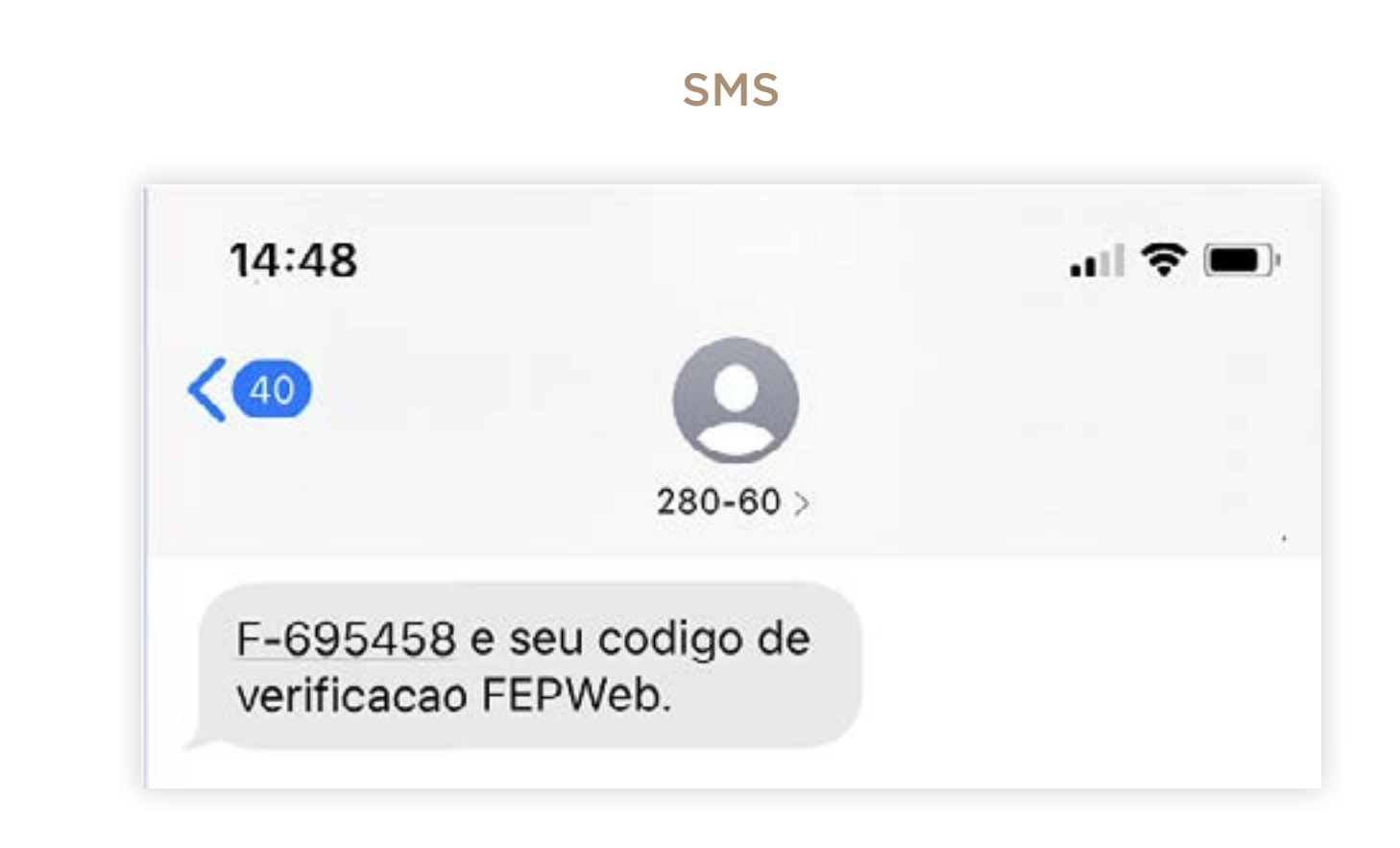

#### Primeiro acesso

#### Fazendo a assinatura

Passo a passo

Acessando sua via assinada

### Passo a passo | Fazendo a assinatura

prazo, o usuário terá a opção de solicitar o reenvio do código.

|              | ARC               |             |
|--------------|-------------------|-------------|
| Inicio - Opr | rações - Pendente |             |
| Minha        | s operaçõe        | s pendentes |
|              |                   |             |
|              | Contrato          | Cliente     |
|              |                   |             |
|              |                   |             |
|              |                   |             |
|              |                   |             |
|              |                   |             |
|              |                   |             |
|              |                   |             |
|              |                   |             |
| (fep.        | veb               |             |

> Digite o código Token recebido e clique no botão "Assinar". A expiração desse código será de 120 (cento e vinte) segundos e, findo esse

# Botão para reenvio de Token em caso de expiração

| Digite o código para assinar                                                                                  |                                                                                                    | 1                                                                                                    |
|----------------------------------------------------------------------------------------------------|----------------------------------------------------------------------------------------------------|----------------------------------------------------------------------------------------------------|
| maria.maria@empresa.com.br                                                                                    |                                                                                                    | (C                                                                                                    |
| Verificação de token                                                                                          | Andamento                                                                                                    | Status                                                                                                    |
| Uma mensagem com um código de verificação de 6 dígitos<br>foi enviada para o email maria.maria@empresa.com.br |                                                                                                    |                                                                                                    |
| e celular (**) ****** 91                                                                                      |                                                                                                    |                                                                                                    |
| Digite o código<br>F- 2117/85                                                                                 |                                                                                                    |                                                                                                    |
| Código inválido. Tente novamente.                                                                             |                                                                                                    |                                                                                                    |
| REENVIAR CANCELAR ASSINAR                                                                                     |                                                                                                    |                                                                                                    |
|                                                                                                    |                                                                                                    |                                                                                                    |
|                                                                                                    |                                                                                                    |                                                                                                    |
|                                                                                                    | Digite o código para assinar   maria.maria@empresa.com.br   Verificação de token   Uma mensagem com um código de verificação de 6 digitos foi enviada para o email maria.maria@empresa.com.br   e celular (**) ********************************* | Digite o código para assinar<br>maria.maria@empresa.com.br<br>Verificação de token<br>Uma mensagem com um código de verificação de 6 digitos<br>foi enviada para o email maria.maria@empresa.com.br<br>e celular (+) ++ 91<br>Digite o código<br>F- 211783<br>Código inválido. Tente novamente.<br>REENVIAR |

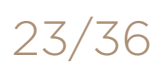

#### Primeiro acesso

#### Fazendo a assinatura

Passo a passo

Acessando sua via assinada

## Passo a passo | Fazendo a assinatura

prazo, o usuário terá a opção de solicitar o reenvio do código.

| BRASIL                      |                                                                                                    | n 🗅 😁                                                |
|-----------------------------|----------------------------------------------------------------------------------------------------|------------------------------------------------------|
| io - Operações - Pendente   | MARIA MARIA                                                                                                   | CPF: 000.000.000-00 Último login: 22/05/2020 11:00:0 |
| nhas operações pendentes    | Digite o código para assinar<br>maria.maria@empresa.com.br                                                    | Q                                                    |
| Contrato Cliente Fechamento | Verificação de token                                                                                          | Andamento Status                                     |
|                             | Uma mensagem com um código de verificação de 6 dígitos<br>foi enviada para o email maria.maria@empresa.com.br |                                                      |
|                             | e celular (••) •••••• 91                                                                                      |                                                      |
|                             | Digite o código<br>F- 040785                                                                                  |                                                      |
|                             | REENVIAR                                                                                                    |                                                      |
|                             |                                                                                                    |                                                      |
|                             |                                                                                                    |                                                      |

> Digite o código Token recebido e clique no botão "Assinar". A expiração desse código será de 120 (cento e vinte) segundos e, findo esse

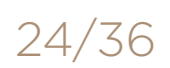

#### Primeiro acesso

#### Fazendo a assinatura

Passo a passo

Acessando sua via assinada

### Passo a passo | Fazendo a assinatura

prazo, o usuário terá a opção de solicitar o reenvio do código.

| cio - Operações - Pendente  |                                                                   | MARIA MARIA · CPF: 000.000.000-00 Último login: 06/12/2019 17:43: |
|-----------------------------|-------------------------------------------------------------------|-------------------------------------------------------------------|
| Contrato Cliente Fechamento | MARIA MARIA<br>000.000.000-00<br>Assinatura efetuada com sucesso. | Q<br>Andamento Status                                             |

> Digite o código Token recebido e clique no botão "Assinar". A expiração desse código será de 120 (cento e vinte) segundos e, findo esse

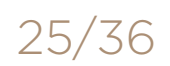

Primeiro acesso

Fazendo a assinatura

#### Acessando sua via assinada

► Introdução

# Acessando sua via assinada

No Portal da FEPWeb, após já ter assinado seus documentos, é possível verificar se todas as assinaturas foram realizadas, além de poder visualizar e/ou fazer o download do arquivo.

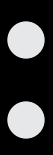

#### Primeiro acesso

Fazendo a assinatura

#### Acessando sua via assinada

Passo a passo

#### Passo a passo | Acessando sua via assinada

| licio |                         |
|-------|-------------------------|
|       | 11<br>Pendente de assin |
|       | Período . 6 Meses       |
|       | 18                      |
|       | 16                      |
|       | 14                      |
|       | 12                      |
|       | 10                      |
|       | 8                       |
|       | 4                       |
|       | 2                       |
|       | 0                       |
|       | 11/2019 12/201          |
|       |                         |
|       | -                       |
|       |                         |

> Após selecionar a opção "Entrar", o usuário acessará o módulo CMS e, através do ícone "Assinados" ou "Concluídos", terá acesso à íntegra dos arquivos, podendo realizar seu download. Formato de impressão com as assinaturas no documento só é possível para documentos concluídos.

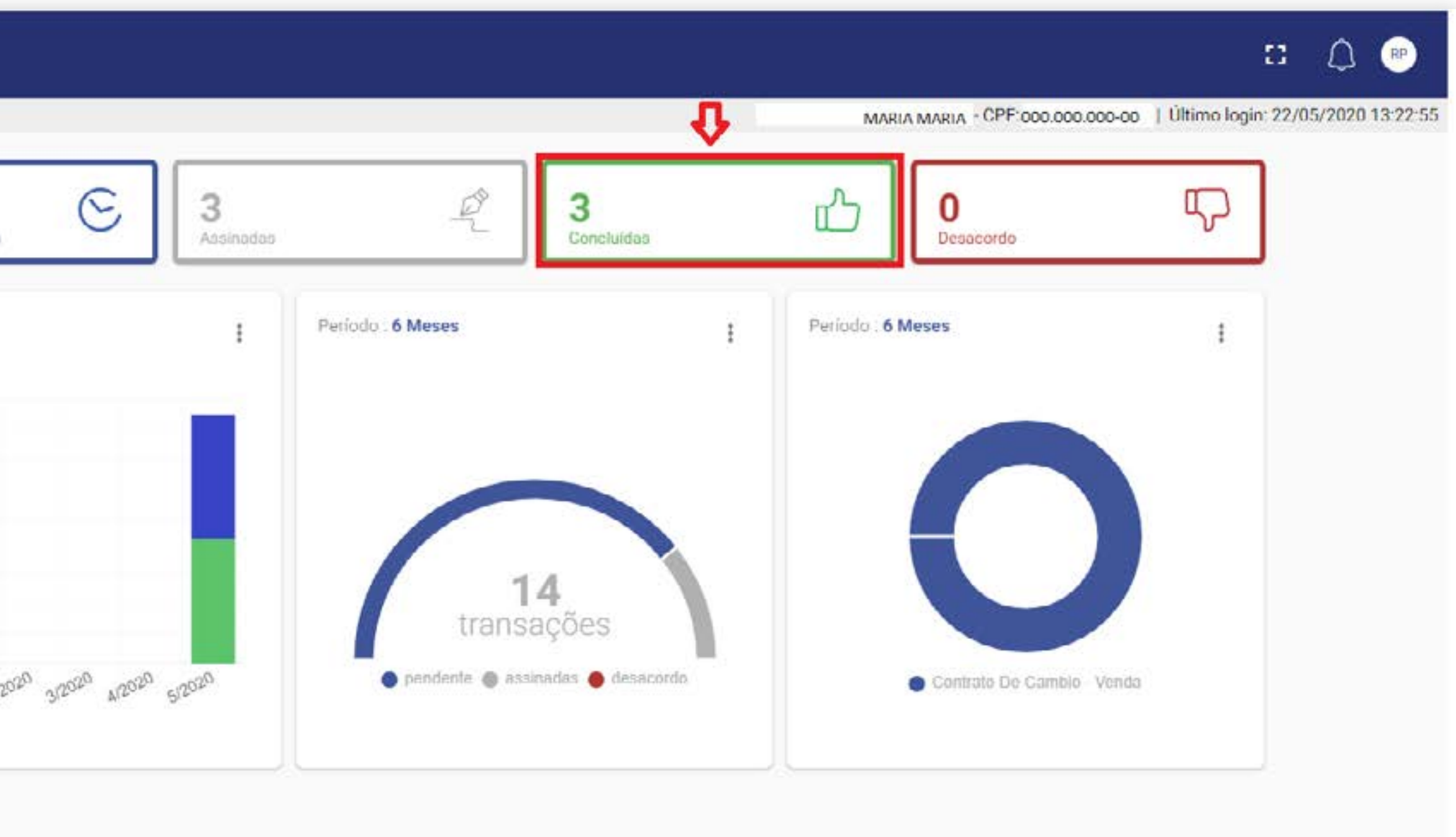

#### Tela inicial módulo CMS - acessar "Concluídos"

Deixe-nos seu feedback | Português (Brasil) ^ | Chrome 81.0.4044.138 - Windows 8 | v4.9.361-ABC-b50 | IP : 10.64.71.104 | FEPWeb™ © 2019 - Todos os direitos reservados

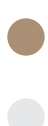

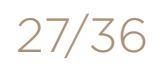

#### Primeiro acesso

Fazendo a assinatura

#### Acessando sua via assinada

Passo a passo

#### Passo a passo | Acessando sua via assinada

| nhas operações assinadas       |            | MARIA                                                                                                    | MARIA - CPF, IRALI | kio. toto - toto in transi login. 22/ | 05/2020 11. |
|--------------------------------|------------|----------------------------------------------------------------------------------------------------|--------------------|---------------------------------------|-------------|
|                                |            |                                                                                                    |                    |                                       | С           |
| Contrato Cliente               | Fechamento | Baixar arquivos em lote<br>Escolha o formato<br>Formato original<br>Formato P7S (Disponível para operações concluídas)<br>Formato para impressão (Disponível para operações concluídas) |                    | Andamento                             | Status      |
| COORCOODI EXAMMESA CLIENTES A. | 20/05/2020 |                                                                                                    | E CAMBIO - VENDA   | ØIJ                                   | C           |
| DODDDDDD DMPRESA CUDATE S.A.   | 20/05/2020 |                                                                                                    | E CAMBIO - VENDA   | <b>Q</b> I                            | C           |
| DOGGOODIS CLIENTE EMPRESA ITDA | 20/05/2020 |                                                                                                    | E CAMBIO - VENDA   | <b>Q</b> A                            | S           |
|                                |            | BAIXAR CANCELAR                                                                                                    |                    |                                       |             |
|                                |            |                                                                                                    |                    |                                       |             |
| 3 selecionado(s) / 3 total     |            |                                                                                                    |                    |                                       |             |

> Após selecionar a opção "Entrar", o usuário acessará o módulo CMS e, através do ícone "Assinados" ou "Concluídos", terá acesso à íntegra dos arquivos, podendo realizar seu download. Formato de impressão com as assinaturas no documento só é possível para documentos concluídos.

#### Selecionar as operações e escolher a opção desejada

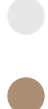

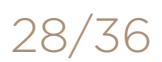

Primeiro acesso

Fazendo a assinatura

Acessando sua via assinada

Ativação de aplicativo móvel

# Ativação de aplicativo móvel

Primeiro acesso

Fazendo a assinatura

Acessando sua via assinada

#### Ativação de aplicativo móvel

Passo a passo | Ativação de aplicativo móvel

> Primeiramente, será necessário instalar o aplicativo FEPWeb CMS, que poderá ser encontrado na loja de aplicativos de seu aparelho, como Google Play ou App Store.

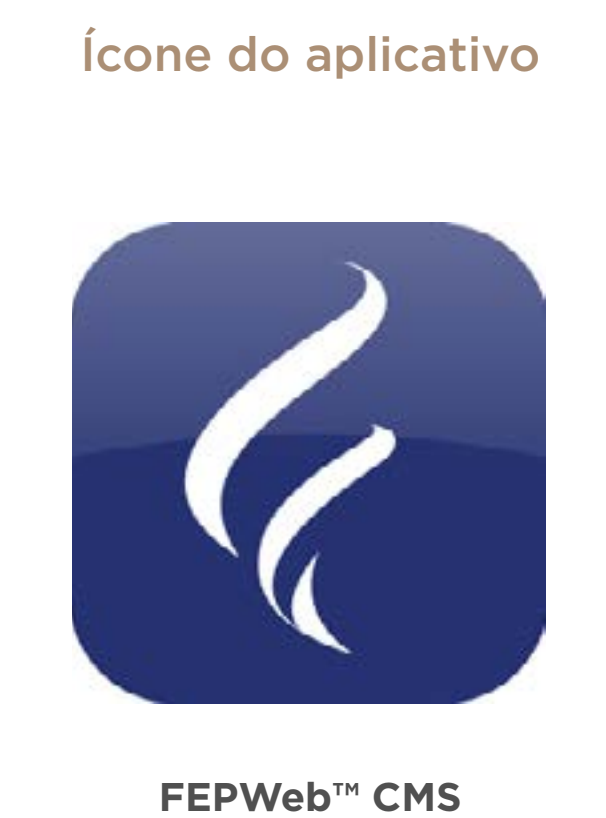

Digital Signature FEPWeb Grátis

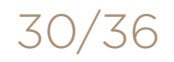

Primeiro acesso

Fazendo a assinatura

Acessando sua via assinada

#### Ativação de aplicativo móvel

### Passo a passo | Ativação de aplicativo móvel

| Infals : | DRASIL               |  |
|----------|----------------------|--|
| Inicio   | Operações > Pendente |  |
| 贷        | Início               |  |
| 000      | Operações            |  |
| (i)      | Opções               |  |
|          | Ativar aplicativo    |  |
|          | Generation Sair      |  |
|          |                      |  |
|          |                      |  |
|          |                      |  |
|          |                      |  |
|          |                      |  |
|          |                      |  |
|          |                      |  |

> Além disso, para o primeiro uso, será necessário ativar a opção "Aplicativo" por meio de acesso via computador na página da FEPWeb. A opção poderá ser encontrada no menu localizado ao lado do logo do Banco ABC Brasil.

#### 🖸 🔔 💌 MARIA MARIA - CPF: 000000.000-00 | Último login: 22/05/2020 11:00:06 Q Valor estrangeiro Fechamento Venc/liquid. Valor local Tipo Andamento Status TORER CONTRATO DE CAMBIU - VENDA (11) C 11/05/2020 H\$ 265.922,16 0820572020 US\$ 15.219,20 C TORCH CONTRATO DE CAMBIO VENDA (EIII) A 08/05/2020 11/05/2020 US\$ 9,112,50 R\$ 52.428,77 C (Cam) RS 61.015.87 TOKEN CONTRATO DE CAMBID - VENDA A 08/05/2020 11/05/2028 C (mm) 11/85/2028 R3 391 859 61 TOKEN CONTRATO DE CAMBIO - VENDA 1199 6R 108 04 (mm) 6 20/05/2020 R\$ 287 #72 78 CONTRATO DE CAMPIO - VENDA 4 20/05/2020 LISS 50 47AU10 ASSINAR (11) alor total: R\$ 3.584.559,82

#### Menu – Opções ativar aplicativo

Deixe-nos seu feedback | Português (Brasil) ~ | Chrome &1.0.4044 138 - Windows & | v4.9.361-ABC-b50 | IP 10.64.71 103 | FEPWeb<sup>TM</sup> @ 2019 - Todos os direitos reservados

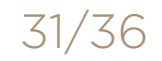

#### Primeiro acesso

Fazendo a assinatura

Acessando sua via assinada

#### Ativação de aplicativo móvel

### Passo a passo | Ativação de aplicativo móvel

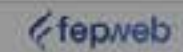

> Além disso, para o primeiro uso, será necessário ativar a opção "Aplicativo" por meio de acesso via computador na página da FEPWeb. A opção poderá ser encontrada no menu localizado ao lado do logo do Banco ABC Brasil.

#### Escolha a opção assinatura digital ou eletrônica no smartphone

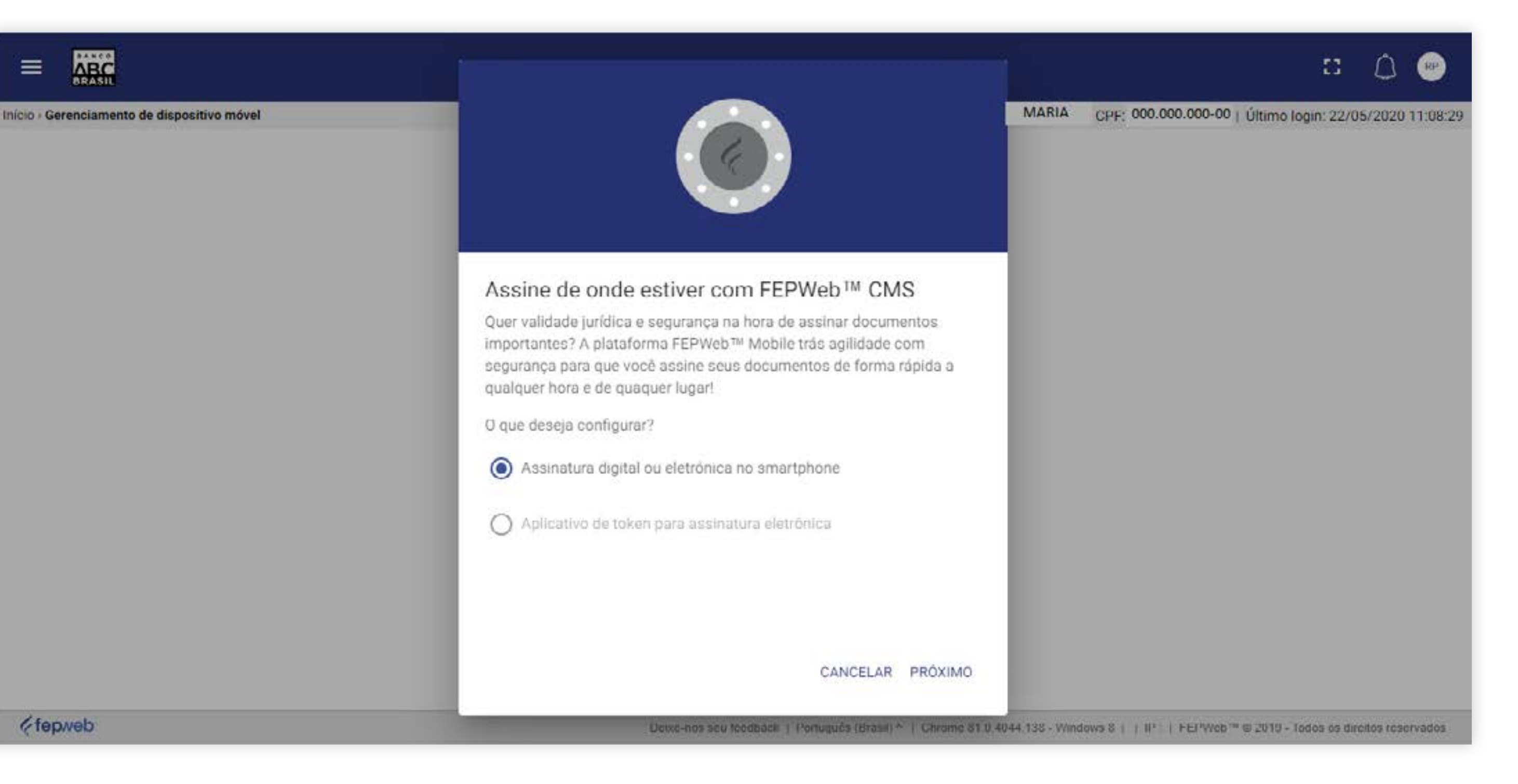

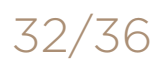

Primeiro acesso

Fazendo a assinatura

Acessando sua via assinada

#### Ativação de aplicativo móvel

### Passo a passo | Ativação de aplicativo móvel

Início : Gerenciamento de dispositivo móvel

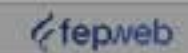

> Além disso, para o primeiro uso, será necessário ativar a opção "Aplicativo" por meio de acesso via computador na página da FEPWeb. A opção poderá ser encontrada no menu localizado ao lado do logo do Banco ABC Brasil.

#### Escolha o sistema operacional do seu smartphone

|                                                                                                    | C 💭 💬<br>MARIA - CPF: .000.000.000-00   Último login: 22/05/2020 11:08:29 |
|----------------------------------------------------------------------------------------------------|---------------------------------------------------------------------------|
| Assinatura digital pela plataforma FEPWeb <sup>™</sup> CMS<br>Que tipo de smartphone você tem?<br>○ iPhone<br>③ Android |                                                                           |
| CANCELAR PRÓXIMO<br>Dense nos seu teet(Dack   Portugués (Brasil) *   Chrome BT.0.40                                     | 144 138 Windows S     IP   FEPWeb™© 2019 Todos os direitos reservados     |

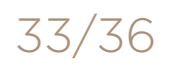

Primeiro acesso

Fazendo a assinatura

Acessando sua via assinada

#### Ativação de aplicativo móvel

Passo a passo | Ativação de aplicativo móvel

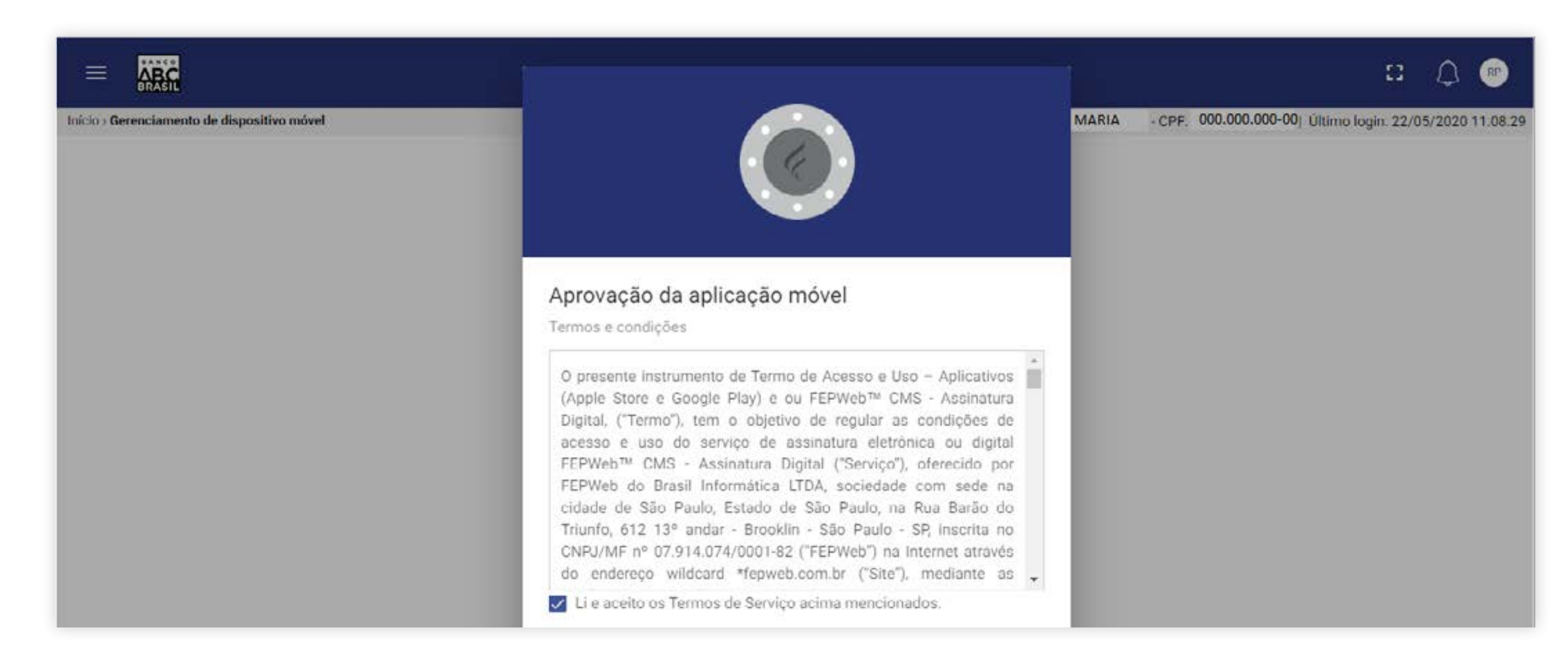

> Além disso, para o primeiro uso, será necessário ativar a opção "Aplicativo" por meio de acesso via computador na página da FEPWeb. A opção poderá ser encontrada no menu localizado ao lado do logo do Banco ABC Brasil.

#### Leia e aceite os termos e condições

![](_page_34_Picture_14.jpeg)

#### Primeiro acesso

Fazendo a assinatura

Acessando sua via assinada

#### Ativação de aplicativo móvel

### Passo a passo | Ativação de aplicativo móvel

![](_page_35_Picture_8.jpeg)

![](_page_35_Picture_9.jpeg)

> Além disso, para o primeiro uso, será necessário ativar a opção "Aplicativo" por meio de acesso via computador na página da FEPWeb. A opção poderá ser encontrada no menu localizado ao lado do logo do Banco ABC Brasil.

#### Siga as instruções

![](_page_35_Picture_14.jpeg)

#### Primeiro acesso

Fazendo a assinatura

Acessando sua via assinada

#### Ativação de aplicativo móvel

### Passo a passo | Ativação de aplicativo móvel

![](_page_36_Picture_8.jpeg)

![](_page_36_Picture_9.jpeg)

> Além disso, para o primeiro uso, será necessário ativar a opção "Aplicativo" por meio de acesso via computador na página da FEPWeb. A opção poderá ser encontrada no menu localizado ao lado do logo do Banco ABC Brasil.

#### Aguarde a tela de configuração com sucesso

![](_page_36_Picture_14.jpeg)

#### Primeiro acesso

Fazendo a assinatura

Acessando sua via assinada

Em caso de qualquer dúvida, não hesite em contatar o Banco ABC por meio de seus canais de comunicação oficiais.

#### E lembre-se: não caia em golpes!

O Banco ABC Brasil não envia e-mails mensagens / realiza ligações solicitando informações para a assinatura eletrônica de documentos ou solicitando o preenchimento de documentos pelo cliente.

![](_page_37_Picture_9.jpeg)

# Informações